# 北京市 2023 年度定向选调应届优秀大学毕业生 线上面试公告

按照北京市 2023 年度定向选调应届优秀大学毕业生工 作安排,根据当前新冠肺炎疫情情况和防控工作需要,为保 障广大考生健康安全,面试工作采取统一线上面试的方式进 行,现将相关事项公告如下:

#### 一、线上面试时间

面试时间为 2022 年 12 月 17 日 (星期六)下午 14:00-14:20,时长 20 分钟。

线上面试当天,考生须在规定时间内通过"考试客户端" 登录考试系统,按照要求进行线上面试作答,具体要求请见 《北京市 2023 年度定向选调应届优秀大学毕业生线上面试 考生须知》(附件1,以下简称《考生须知》)。

#### 二、线上面试准备及操作要求

考生须按要求提前准备好线上面试所需设备及环境,提前熟悉系统操作流程,具体要求请见《北京市 2023 年度定向选调应届优秀大学毕业生线上面试系统操作指南》(附件2,以下简称《系统操作指南》)。

#### 三、模拟面试安排

模拟面试是线上面试的一个必要环节,按正式面试流程 和要求进行,请考生务必在规定时间内参加模拟测试。考生 可按照《考生须知》和《系统操作指南》要求调试好设备、 网络,提前熟悉系统登录、试题呈现与作答、录音录像、移 动端佐证视频拍摄与上传等全流程操作。模拟面试由自由模

拟面试和集中模拟面试构成,全程不赋分,也不记入正式面 试成绩。

#### 1.自由模拟面试

自由模拟面试时间为 12 月 15 日(星期四) 9:00 至 12 月 16 日(星期五) 12:00,每名考生每天有一次测试机会。

#### 2.集中模拟面试

集中模拟面试时间为 12 月 17 日(星期六) 9:00 - 9:20, 原则上所有考生必须参加集中模拟面试。

#### 四、面试合格分数线

本次面试的合格分数线统一划定为 70 分。个别参加面 试人数与选调计划数比例低于 3:1 的职位,考生面试成绩应 达到面试合格分数线的方可进入下一步体检和考察环节。

请考生仔细阅读本公告所述事项,认真做好有关准备, 务必保持报名时提供的联系电话通讯畅通。如有疑问,请在 线或电话咨询技术客服,咨询电话为010-64262978、

64267670、64267060-806/833/835, 咨询时间为 08:30-18:00。

附件: 1.北京市 2023 年度定向选调应届优秀大学毕业生 线上面试考生须知

2.北京市 2023 年度定向选调应届优秀大学毕业生
线上面试系统操作指南

中共北京市委组织部

#### 2022年12月12日

## 北京市 2023 年度定向选调应届优秀大学毕业生 线上面试考生须知

考生须认真阅读本须知的所有内容,并按要求做好各项准备 工作。

一、面试方式

1.本次面试采取线上方式统一开展,使用旁路视频监测、系统监测相结合的方式实现 AI 智能监考,同时辅以人工远程监考方式进行监考。

2.面试总时长共 20 分钟,考生在此时间段内要完成阅读试题、切换试题、录制视频等工作。

3.每道试题的录制时长不超过7分钟,考生须按照试题顺序 逐一录制视频进行作答。面试时间满20分钟后,即使尚有试题 未作答完成,系统也会自动结束作答。

4.考生答题完毕后可点击交卷或待考试时间结束后面试系统自动交卷,考试时间以系统显示时间为准。

#### 二、考前准备

 1.请考生确保面试环境安静,考试设备和网速优良。由于考 生设备和网速等造成考试失败的,责任自负。

2.请考生确保放置电脑的桌面整洁,允许使用铅笔、1 张空 白草稿纸,不允许摆放其他与面试无关的物品,包括但不限于其

他通讯和电子设备、书籍、资料、零食、饮品等。

3.请考生着正常服装考试,不化浓妆,不使用美颜功能,摄 像头要准确展现本人正面完整和清晰的脸部,确保考生通过人脸 识别进入面试系统。

4.请考生进入面试系统前,关闭电脑上与面试无关的网页和 软件,包括但不限于安全卫士、电脑管家及各类通信软件等,以 免因软件被动弹窗被系统判定为作弊等异常情况出现。

5.考生模拟考试环境和正式考试环境须保持一致,模拟考试 后硬件设备和考试环境不能改动。

#### 三、登录要求

1.考生应于2022年12月17日(星期六)下午13:00准时登录面试系统,完成考试设备和摄像头调试,等待开考。

2.考生在正式开考(2022年12月17日下午14点整)之后 将无法登录面试系统,考生迟到视为自动放弃面试资格。

3.考生身份证号为登录面试系统的唯一标识,输入身份证号时,请使用英文输入法输入,身份证号最后一位是"X"的,须 使用英文字母大写的"X"。

4.人脸识别或身份核验未通过的考生,须手持身份证面向前 摄像头进行人工复核。

#### 四、面试期间要求

 1.面试过程中,客户端将会全程锁屏(考生强制退出锁屏2 次及以上将不再被允许进入)并开启全程视频监控,请确保本人

参考且无任何违纪行为。

2.面试过程中,考生应全程保持脸部始终完整位于前机位监 控范围内,保证电脑屏幕和桌面环境完整位于旁路视频监控范围 内。

3.面试过程中,如遇网络掉线等状况,请在面试结束前及时恢复网络重新登录进行作答,考生可选择重新作答该题或上传该题已作答视频并作答下一题。若面试结束时间已到还未登录的,系统将作自动交卷处理。

4.面试过程中,因设备硬件故障、系统更新、断电断网等问题或者人为退出等原因所延误的考试时间不予补时。

5.如考生因电脑设备问题、网络问题、考生个人行为等问题, 导致电脑端面试视频和移动端佐证视频数据缺失,或因拍摄角度 不符合要求等未形成完整、清晰、真实面试和佐证视频,影响考 务人员判断面试有效性或考生行为的,取消面试成绩。

#### 五、纪律要求

1.考生应自觉遵守面试纪律,自觉接受监考人员的监督和检查。如有违纪行为将取消面试成绩。

2.严禁替考,面试全程均由本人进行作答。

3.严禁无关人员出入面试场所。

4.面试开考后,考生不允许离开座位。

5.面试全程不得交谈,不允许佩戴耳机,不得使用任何形式 的通讯工具、电子或纸质资料。

6.考生不得以任何形式对外传播试题内容,否则,相关部门 将保留追究法律责任的权利。

## 北京市 2023 年度定向选调应届优秀大学毕业生 面试系统操作指南

本次考试采用线上方式进行,考生应按要求做好考试准备, 考试时监考老师将采用双路视频监控考生状态,主路视频由考试 设备上传,旁路视频由平板或手机上传,考试场景如下图:

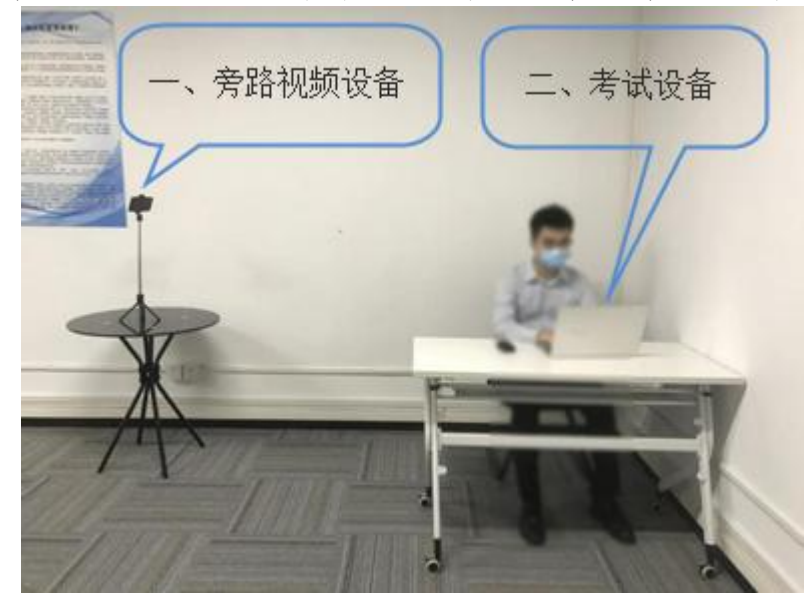

#### 一、考试设备要求

考试专用客户端仅支持 windows 操作系统的电脑,不支持手 机或平板,不支持苹果电脑。旁路视频监控可使用平板电脑或手 机。考生务必在考前准备一台 windows 操作系统的电脑、一部平 板电脑或手机、一个支架,另外考试环境需要有稳定互联网和电 源。设备的具体要求如下: 1.电脑配置:最低配置为 Windows 7 以上操作系统;4G 内存;10G 剩余硬盘空间;具有可正常工作的摄像设备(内置或外置摄像头均可);具有音频输入设备。(此电脑为考试设备,需要安装考试作答系统)

2.平板电脑或手机:安卓系统和 IOS 系统均可;具备正常工作的摄像头。(此设备为旁路视频设备,用于旁路监控,需要安装微信)

**3.支架:**高度 1.5-2.0 米;可固定平板电脑或手机。(此设备 用于固定旁路监控设备)

**4.考试网络:** 网络带宽不低于20Mbps,建议使用带宽50Mbps 或以上的独立带宽网络; 上传速度不低于2MB/s。建议考生准备 4G\5G等手机移动网络作为备用网络,并事先做好调试,以便出 现网络故障时能迅速切换备用网络继续考试。

#### 二、考试系统要求

考生考前务必下载安装"考试客户端",部署在考试电脑上, 用于考试。具体操作如下:

**1.考试客户端:**考试客户端用于考生作答试题,需要在互联网环境下运行。考试客户端仅支持 windows 操作系统的 PC 机,不支持手机、平板或者苹果电脑。

客户端下载地址(2022年12月14日后下载):

https://oa.kaoshi.zfoline.net/#/registry/download?organization= 08da34d5-f042-451d-847b-03924043c16c **2.旁路视频小程序:**旁路视频客户端用于监控考生考试环 境,使用手机通过微信小程序完成旁路视频监控工作。

#### 三、考试环境要求

考试之前考生需自行布置考场环境。考场环境应为光线充 足、封闭、无其他人、无外界干扰的安静场所,考生端坐在距离 摄像头 50cm (误差不超过±5cm),着白色或浅色无领上衣, 面试时将五官清楚显露,不得佩戴首饰(如发卡、耳环、项链等), 头发不要遮挡眉毛,鬓角头发需掖至耳后,不允许化浓妆,长发 考生须将头发绑起。考试背景需保持整洁,考生需要保证双手及 肩部以上全部呈现在摄像头可视范围内。考试设备四周光线充 足、均匀,避免监控画面过暗或过亮。

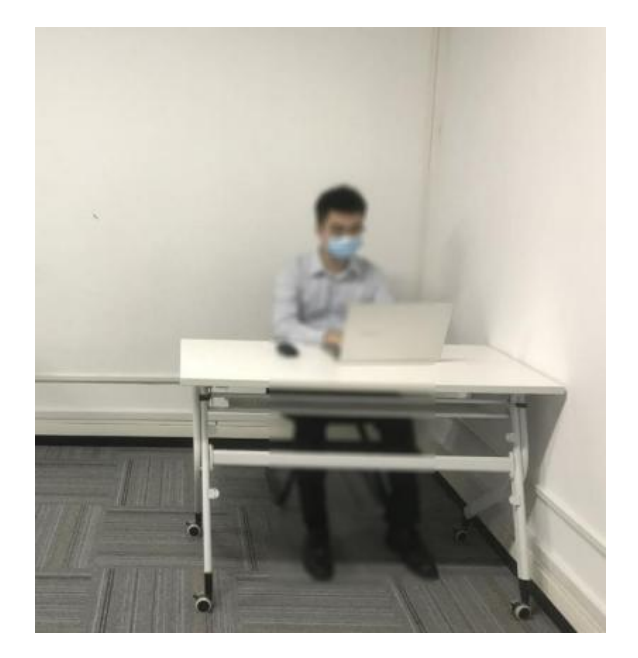

#### 四、模拟考试

考生务必参加正式考试前组织的模拟考试,按要求安装和调 试考试设备,熟悉考试系统。模拟考试的时间为 20 分钟,每位 考生应在模拟考试时间段内参加一次自由模拟面试和一次集中 模拟面试。模拟考试流程与正式考试相同。

如因个人原因未安装和调试考试系统或未参加模拟考试,而 导致无法正常参加正式考试的,后果自负。

#### 五、正式考试

1.进入任务:启动电脑上的考试客户端,进入考试任务。

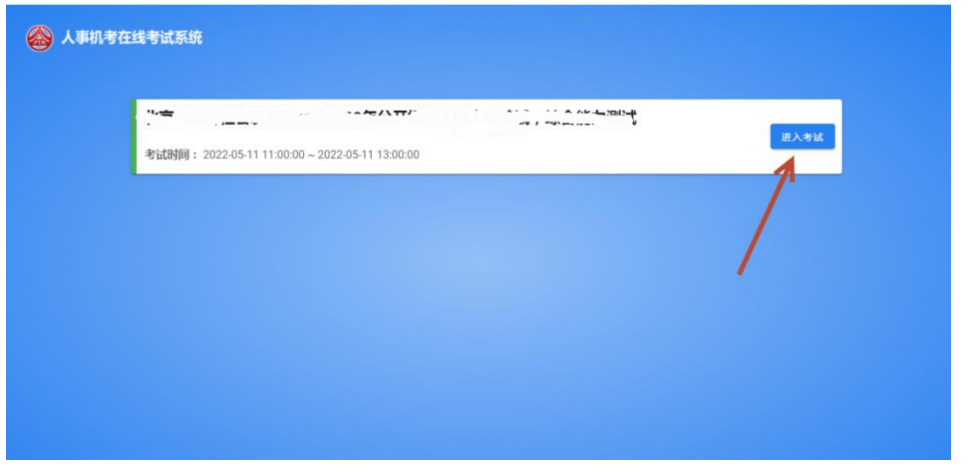

#### (进入考试任务)

2.开启旁路视频监控:使用平板电脑或手机,通过微信"扫 一扫"功能扫描左侧小程序二维码:

|        | 考试时间:                                                                                                    | 4 841 |
|--------|----------------------------------------------------------------------------------------------------|-------|
|        | 考生登录<br>(研告 844) (研究 1411 (1411 (1411)))))))))) |       |
|        | PC编设备检测 三章 医感<br>满先点中C端设备检测、检测通过后;考生满用微信扫一扫,扫描                                                                                                    |       |
|        | 左下方旁路监控做信小程序二组码,输入右下方识别码,进入移动<br>装监控界面;检测通过后,点击"登录"按钮                                                                                                    |       |
|        |                                                                                                    |       |
| 小田序一件口 | K4M86WOQR                                                                                                    | 考试识别码 |
| 小性/予   | 1                                                                                                    | 2     |
|        |                                                                                                    | e     |

(旁路监控二维码)

进入旁路监控小程序后填写右侧考试识别码进入监控登录 界面,先检测摄像头,在弹出的相机使用权限处点击允许,完成 后输入证件号,再点击登录按钮;

| 11:09    | :09 <b>! 🗟 🗖</b> |      | ľ   |         |
|----------|------------------|------|-----|---------|
|          |                  |      | ••• | $\odot$ |
|          | -                | 1    |     |         |
|          |                  |      |     |         |
| 证件号码     |                  |      |     |         |
| 请输入证件号   | ł                |      |     |         |
| 请先检测摄像头, | 检测通过后            | 点击登录 | 按钮! |         |
|          | 检测摄像头            | -    |     |         |
|          | 登录               |      |     |         |
|          |                  |      |     | _       |
|          |                  |      |     |         |
|          |                  |      |     |         |

将旁路视频监控设备摆放到合适的位置,视角效果如下。

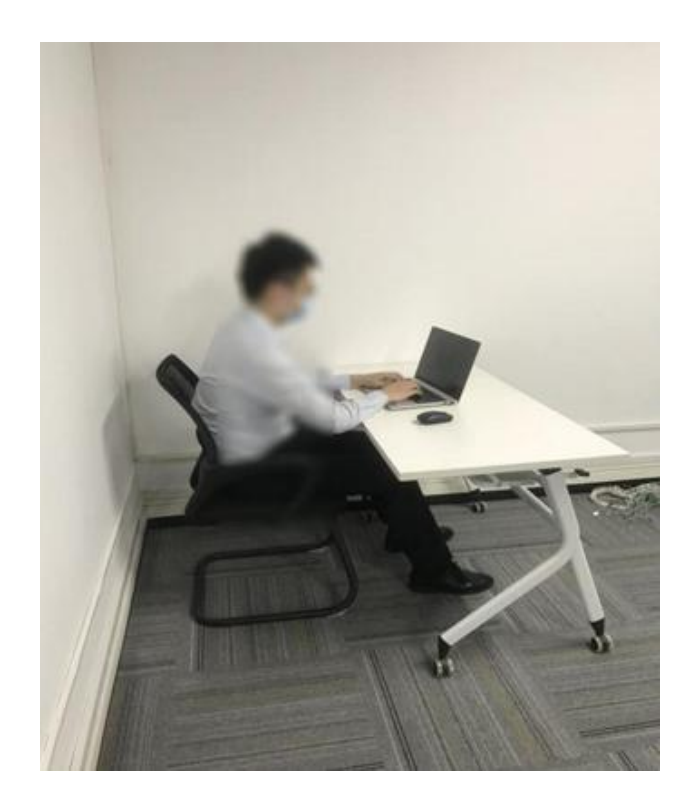

(监控视角效果)

### 3.登录考试客户端:

(1) 打开客户端, 首先进行 PC 端设备检测, 按照提示检测电脑设备是否符合考试要求, 完成后会自动返回登录界面输入身份证号登录:

| 考试时间:                                                                                   |
|-----------------------------------------------------------------------------------------|
| 考生登录<br>证件号码 1110102                                                                    |
| PC端设备检测 登录 返回                                                                           |
| 请先点击PC端设备检测,检测通过后;考生请用微信扫一扫,扫描<br>左下方旁路监控微信小程序二维码,输入右下方识别码,进入移动<br>端监控界面;检测通过后,点击"登录"按钮 |

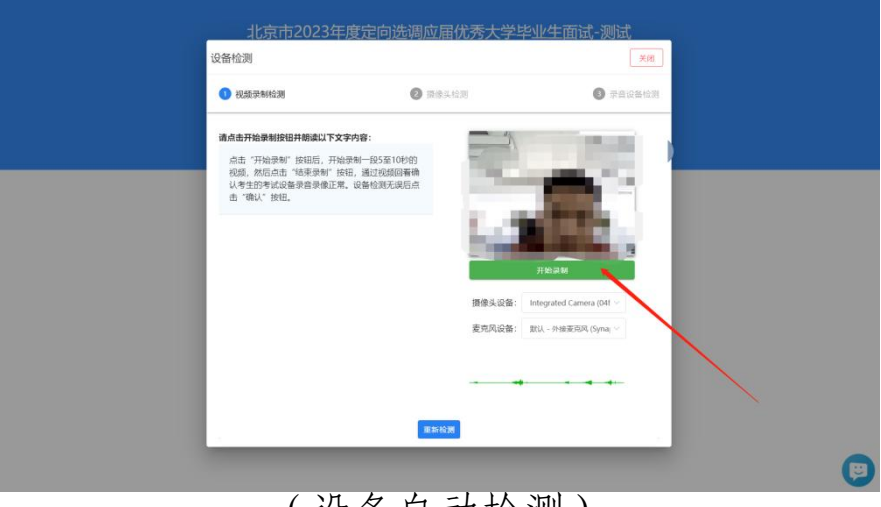

(设备自动检测)

(2) 输入正确的登录信息,点击"登录"按钮,系统自动开 始人脸核验,核验通过后进入考生个人信息核对页面:

| 🔗 人事机考在线考试系统 | 在线考试演示<br>(Selfaller: enserry Alan |  |
|--------------|------------------------------------|--|
|              |                                    |  |
|              |                                    |  |
|              |                                    |  |
|              |                                    |  |

(3) 点击"进入考试"按钮,进入到考生须知阅读界面

| a mi<br>Mari Tana<br>Jili Jili Jili          | <b>在线考试</b><br>考试时长: 90分钟 |
|----------------------------------------------|---------------------------|
| #U007#: 2022-05                              |                           |
| 4580 Snus (red                               |                           |
|                                              |                           |
|                                              |                           |
|                                              |                           |
|                                              |                           |
|                                              |                           |
| 请仔细阅读"考生须知""操作指南""注意事项"后<br>点击"我已知悉并同意"再进入考试 |                           |
|                                              |                           |
|                                              |                           |
|                                              | () 在线索钢                   |
| REXISTRE                                     |                           |

### 4.答题及交卷:

(1)点击"我已知悉并同意"按钮,到达统一开考时间后, 系统进入作答界面,需要点击"开始录制"按钮进行作答:点击 "开始录制"按钮后,不能暂停录制。(阅读试题、切换试题、 录制视频的时间都计算在总作答时间内,请考生注意把握考试时 间)

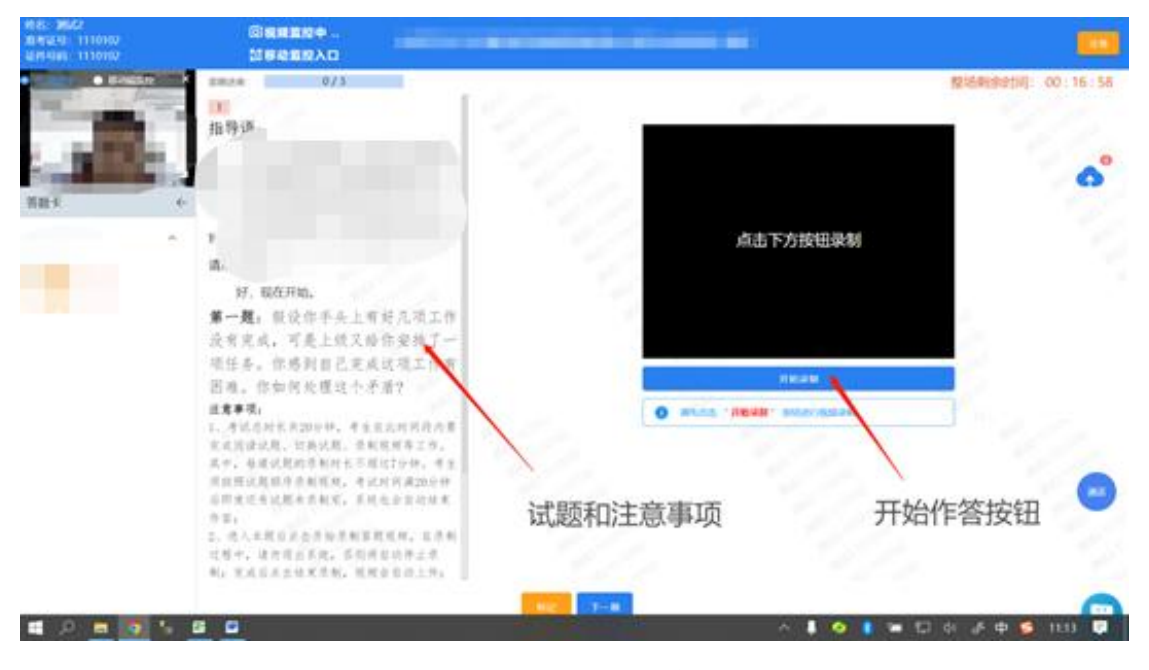

(作答界面示意)

(2)每道试题视频录制完成之后,点击"结束录制"按钮 (一道试题最长录制满7分钟系统会自动结束本题的录制),然 后点击"下一题"按钮切换到下一题。(切换试题的时间会计算 在总时长内,试题作答结束后请尽快切换到下一题)

如下图所示:

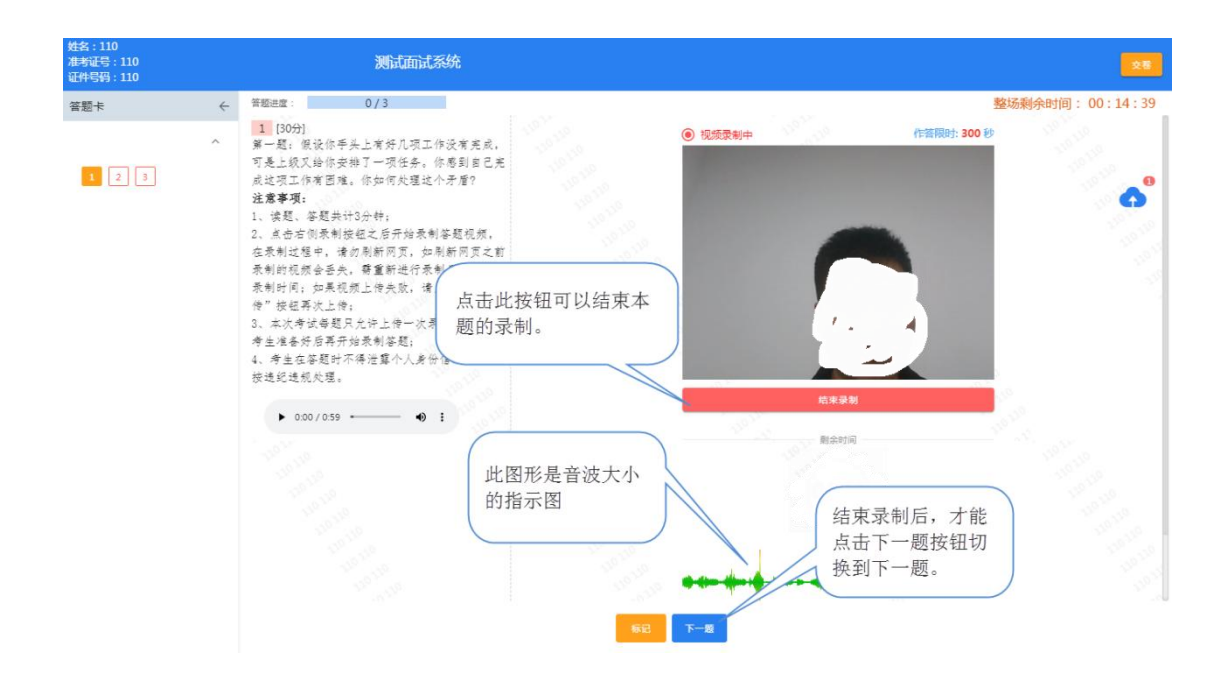

(3)考生必须按照试题顺序逐题作答,作答完毕后,不可 以再返回重新答题。点击下一题后,将无法返回作答上一题,请 务必谨慎操作。

(4)考试总时间用完之后,考生端会自动交卷。请考生把 握好答题时间。

#### 🖸 交卷成功,答题已结束,感谢您的参加!

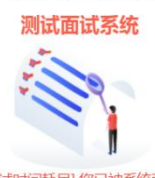

由于[考试时间耗尽],您已被系统强制收卷

重新登录 关闭